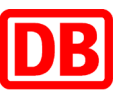

# Das geht schnell – die im Reisebüro bestellte Fahrkarte per Bahn-Tix am DB Automaten abholen

#### 1. Schritt

 Drücken Sie auf der Startseite links auf "Gesamtangebot".

| Von      | Ingolstadt Nord                                |  |   | Zeitkarten<br>Wochen und Monatcharten      |
|----------|------------------------------------------------|--|---|--------------------------------------------|
| Nach     |                                                |  | _ | Schönes-Wochenende-Ticket                  |
| Gesamtar | gebot                                          |  |   | für ein FahrradTagesTicket<br>im NRW-Tarif |
| BahnTi   | Ticket, Sparpreise,<br>K, Rail&Fly, Zeitkarten |  |   | Gruppenkarte<br>Niedersachsentarif         |
| Alle Ar  | ntere<br>gebote von A bis Z                    |  |   | Fahrradtageskarte Nahverkei                |
|          |                                                |  |   |                                            |

### 4. Schritt

 Wählen Sie "Identifikation per Kreditkarte oder BahnCard" oder "Identifikation mit Auftragsnummer".

| Bitte wählen Sie, wie Sie sich i<br>0                          | identifizieren möchten. |  |
|----------------------------------------------------------------|-------------------------|--|
| Identifikation am Kartenleser mit<br>Kreditkarte oder BahnCard | i                       |  |
| Identifikation mit Auftragsnummer                              | i.                      |  |
|                                                                |                         |  |
|                                                                |                         |  |
|                                                                |                         |  |
|                                                                |                         |  |
|                                                                |                         |  |

#### 2. Schritt

 Wählen Sie unten rechts den Button "Vorbestellte Fahrkarten" aus.

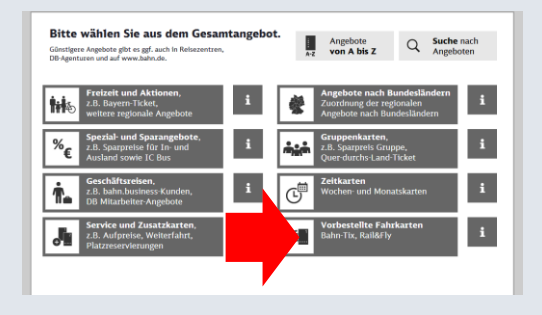

#### 5. Schritt

Bitte geben

 Führen Sie die Identifikationskarte in den Kartenleser oder geben Sie die Auftragsnummer ein und folgen der Menüführung.

| Ihre Auftr | agsnumme | er ein. |    |                            |
|------------|----------|---------|----|----------------------------|
|            | Auftra   | Igsnumm | er |                            |
|            | 9        | 2906751 | 5  | Letztes Zeichen<br>löschen |
|            | 1        | 2       | 3  | Eingabe löschen            |
|            | 4        | 5       | 6  | Eingaben verbergen         |
|            | 7        | 8       | 9  | Weiter                     |
|            |          | 0       | ,  |                            |

#### 3. Schritt

 Drücken Sie auf "Abholung vorbestellter Fahrkarten - Bahn-Tix".

| Bitte wählen Sie aus dem Ängebot.          | A-Z | Angebote<br>von A bis Z | Q | Suche nach<br>Angeboten |
|--------------------------------------------|-----|-------------------------|---|-------------------------|
| Vholung vorbestellter Fahrkarten           |     |                         |   |                         |
| Abholung vorbestellter Fahrkarten <b>i</b> |     |                         |   |                         |
|                                            |     |                         |   |                         |
|                                            |     |                         |   |                         |
|                                            |     |                         |   |                         |

#### 6. Schritt

 Wählen/Prüfen Sie den Auftrag und drucken alle Belege.

| Auftragsnummer XXXXX7515                     |                               |  |  |  |  |
|----------------------------------------------|-------------------------------|--|--|--|--|
| Verbindung: Frankfurt(Main)Hbf - München Hbl | f, 12.06.17, 13:54            |  |  |  |  |
| SPARPREIS 10, Klasse: 2, Erm:, Frankfurt(    | Main)Hbf - München Hbf, PK: A |  |  |  |  |
|                                              |                               |  |  |  |  |
|                                              |                               |  |  |  |  |
|                                              |                               |  |  |  |  |

## bahn.business